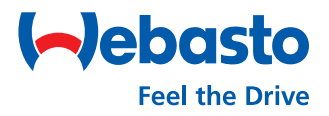

## Webasto Next Local Firmware update

## Update your Firmware using the WebUI

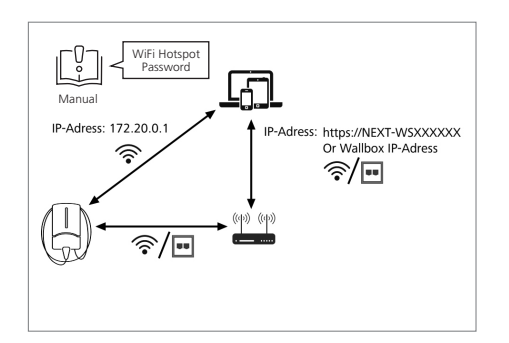

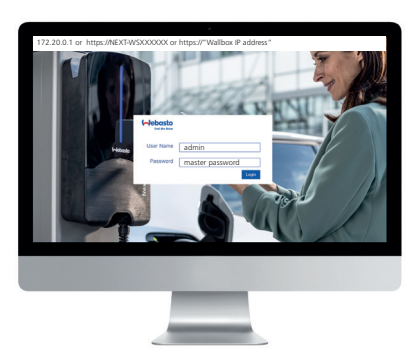

**Log in** with your **user details** (refer to the first page of your user manual).

| Feel the Drive AUTHORIZATION | BACKEND HEMS NETWORK POWER SYSTEM | AD |
|------------------------------|-----------------------------------|----|
| System Information           |                                   |    |
| Manufacturer serial number   |                                   |    |
| Comboard SW version          | 0 3.1.4                           |    |
| Powerboard SW version        | 0 213.4.0.0                       |    |
| Comboard HW version          | 5111076 A-01                      |    |
| Powerboard HW version        | 0                                 |    |
| Licensing information        | Download                          |    |
| Used OCPP version            | 0 16J                             |    |
| Custom Obsture               |                                   |    |
| System Status                |                                   |    |
| Charge point identity        | NEXT-WS101873                     |    |

Select **System, System Information**, and then find your current Firmware version under **Comboard SW** version.

Access the WebUI using a web browser. To do so, you can:
1) Connect to the WiFi hotspot\* of the charging station.
Enter the IP address: 172.20.0.1 or
2) Use your own network and go to https://NEXT-WSXXXXXX or https://"Wallbox IP address".

\* For login data see your user manual

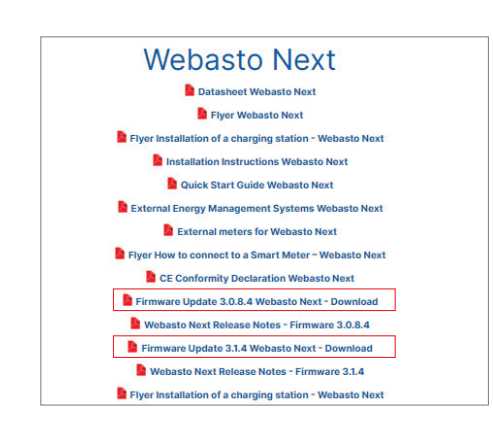

Download and unpack the **appropriate Firmware** Update file from:\*\* https://charging.webasto.com/int/ products/documentation/

> \*\* You must locally update Firmware version 3.1.4 to version 3.1.16

Webasto Thermo & Comfort SE Friedrichshafener Straße 9 82205 Gilching Germany

| (~) | ebasto AUTHORIZATION  | BACKEND LOAD MANAGEMENT NETWORK POWER PROFILE SYSTEM                                                                                                    | reel the Drive    |
|-----|-----------------------|----------------------------------------------------------------------------------------------------|-------------------|
|     | Free charging         | O Disabled                                                                                                    | Free charging     |
|     | List of active errors | 0                                                                                                    | List of active en |
|     | List of interfaces    | <ul> <li>eho ivet 10.62.73.5355255350 ive5<br/>feb0.ete6119ffco2009etb01fffe977273/wikano<br/>immtmmmtm_64 wakana 5477273/wikano<br/>immtmmtmmtm_64 wakana 547010 Sakawaj ive11063731 keho</li> </ul> | List of interface |
|     | MAC-Adresses WiFi     | 6 f83331:57:72:73                                                                                                    | MAC-Adresses V    |
|     | MAC-Adresses Ethernet | 6 ccsf:15020080                                                                                                    | MAC-Adresses I    |
| [   | Firmware Update       |                                                                                                    | Firmware Up       |
|     | Upload new firmware   | Upload                                                                                                    | Upload new fire   |

| Free charging         | Disabled                                                                                                    |  |
|-----------------------|----------------------------------------------------------------------------------------------------|--|
| List of active errors | 0                                                                                                    |  |
| List of interfaces    | ethic inet 1063/73.5 255255255.0 inet6<br>feb and 555560 integ integration integration int |  |
|                       | Upload new firmware                                                                                                    |  |
| MAC Advance W/E       | The wallbox will restart after the upload has finished. This may take a<br>counie of minutes. Click "Browse" to select a file.                                                                                                    |  |
| MAC MATERIAL TITT     | Cancel Browse                                                                                                    |  |
| MAC-Adresses Ethernet |                                                                                                    |  |
|                       |                                                                                                    |  |
| Firmware Update       |                                                                                                    |  |
|                       |                                                                                                    |  |

Select System, Firmware Update, and then select Upload. Select **Browse,** and then select the downloaded file (in .raucb format).